## 主催者が Web 会議を開催し参加者を招待する方法

<u><ミーティングをすぐに開始></u>

ZOOM が起動されていない場合は「1ページ目から」、起動している場合は「2ページ目から」参照

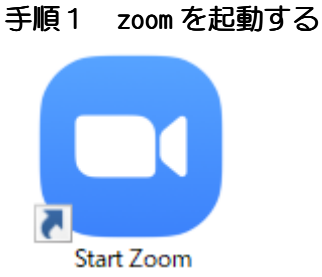

## 手順2 サイン インを選択

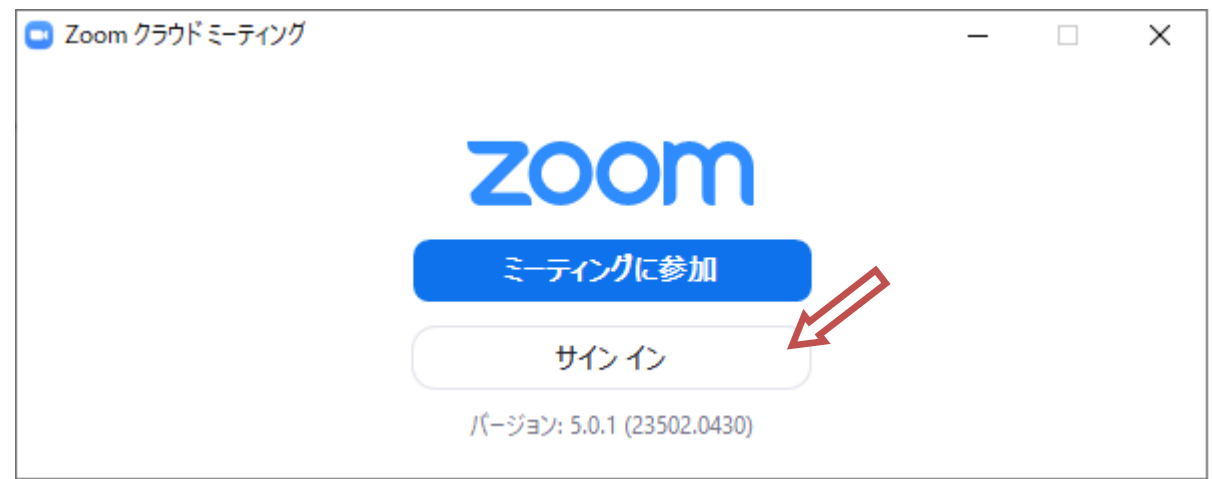

## 手順3 登録メルアド、パスワードを入力しサインインする

| メールを入力       |            | ٩    | sso でサインイン       |
|--------------|------------|------|------------------|
| パスワードを入力     | お忘れですか? また | la G | Google でサインイン    |
| )次でのサインインを維持 | サインイン      | f    | Facebook でサイン イン |

手順4 サイインに成功すると ZOOM ホームが表示します

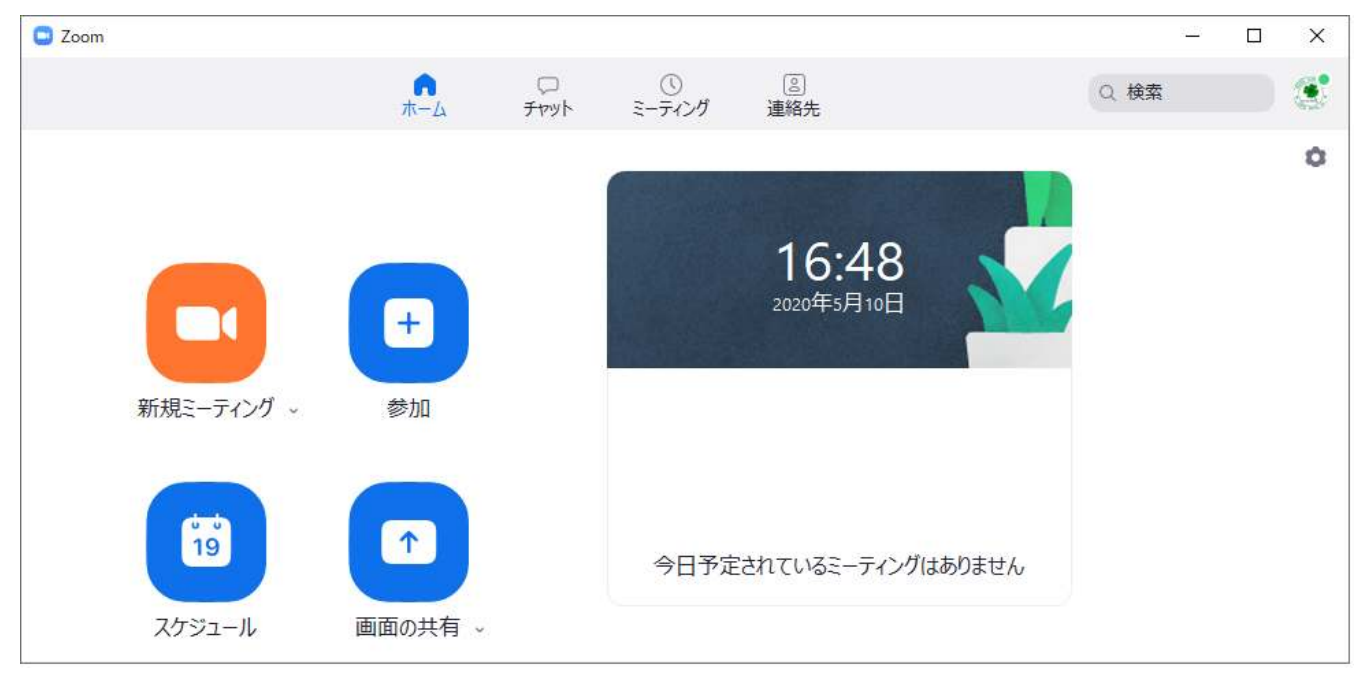

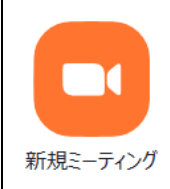

手順1 「新規ミーティング」をクリック

「コンピューターでオーディオに参加」をクリック

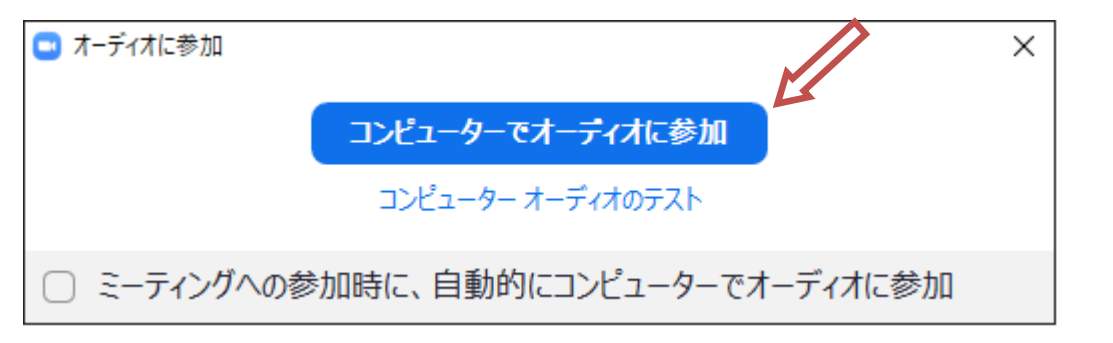

「ミーティングへの参加時に、自動的にコンピュータでオーディオに参加」にチェック 次回から表示されなくなる

手順2 ミーティングの画面に切り替わるり、「参加者の管理」をクリック

| Zoom ミーティング参加者ID:          | -    |      | ×         |
|----------------------------|------|------|-----------|
| 0                          | []全画 | 面表示の | 開始        |
|                            |      |      |           |
|                            |      |      |           |
|                            |      |      |           |
|                            |      |      |           |
| 」工房 会議室Yahoo               |      |      |           |
| イント ヘ アクリン オーディオに参加 ビデオの開始 |      | 莱    | <b>:了</b> |

手順3 右の表示された参加者リストの下部にある「招待」をクリック

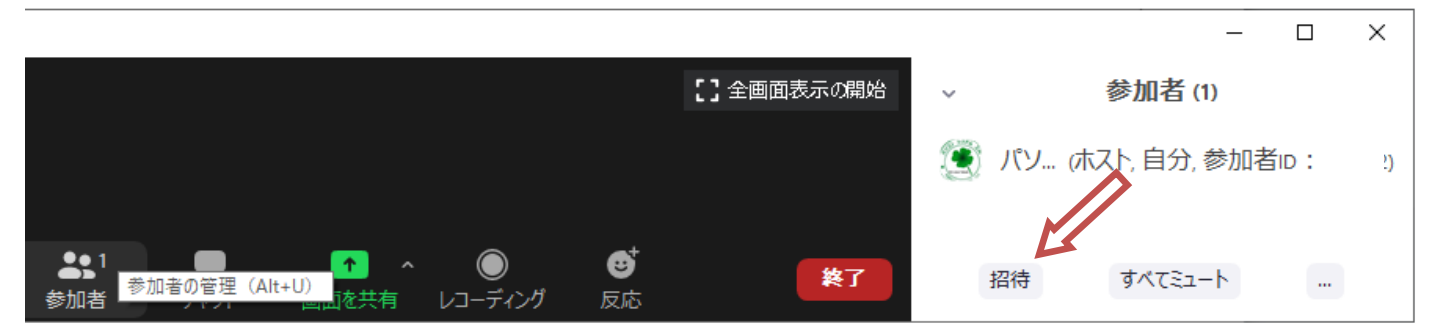

手順4 メールで招待するので「メール」をクリック

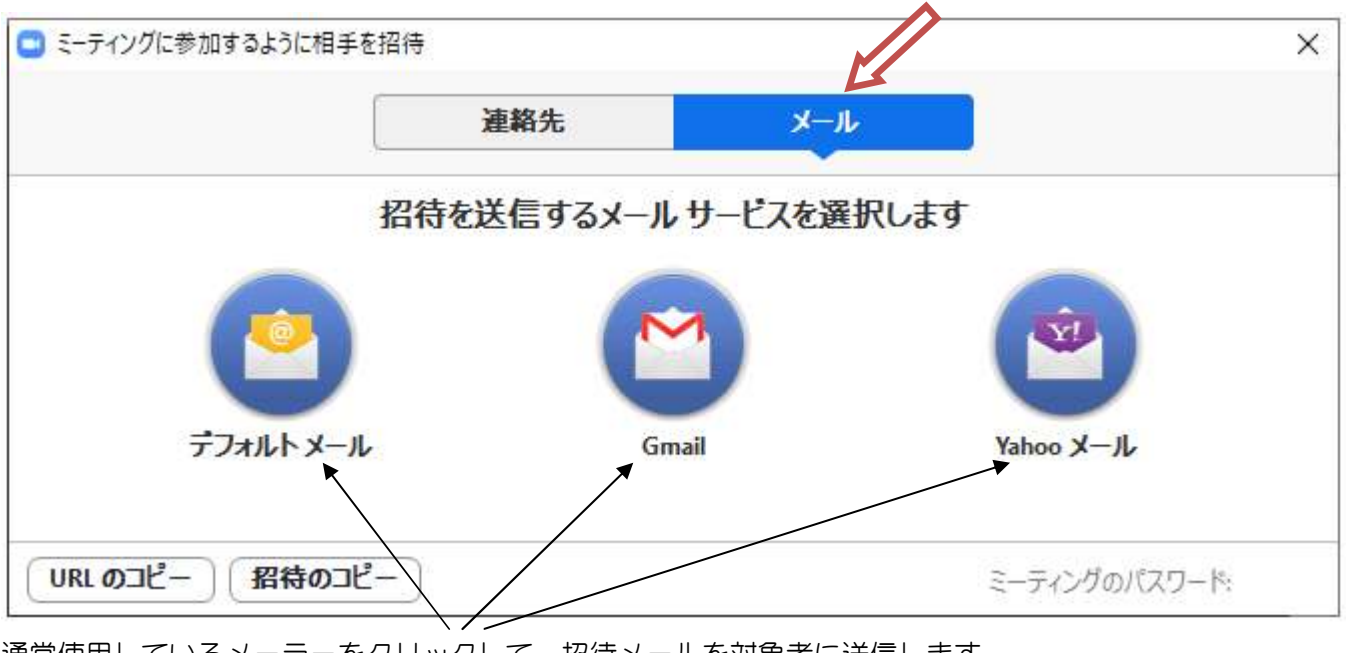

通常使用しているメーラーをクリックして、招待メールを対象者に送信します メール本文は自動的に、「招待のコピー」の内容が使用されます

参考…

「URL のコピー」「招待のコピー」をクリックすると、下記内容がクリップボードにコピーされます

URLのコピーすると、下記の様な内容がコピーされる (値はサンプル)

https://us04web.zoom.us/j/53023727546?pwd=RFdqQ1dNZTdLalkrd1dyRHiGw1ZUyz50

招待のコピーすると、下記の様な内容がコピーされる (値はサンプル)

Zoom ミーティングに参加する

https://us04web.zoom.us/j/53023727546?pwd=RFdqQ1dNZTdLalkrd1dyRHiGw1ZUyz50

ミーティング ID: 930 8962 8913 パスワード: 6PruF4

## 手順5 Gmailを選択した場合、下記の内容で起動され招待メール送信します

宛先から招待者を選択、若しくはメルアドを直接入力

本文は、都合に合わせて変更しても良い

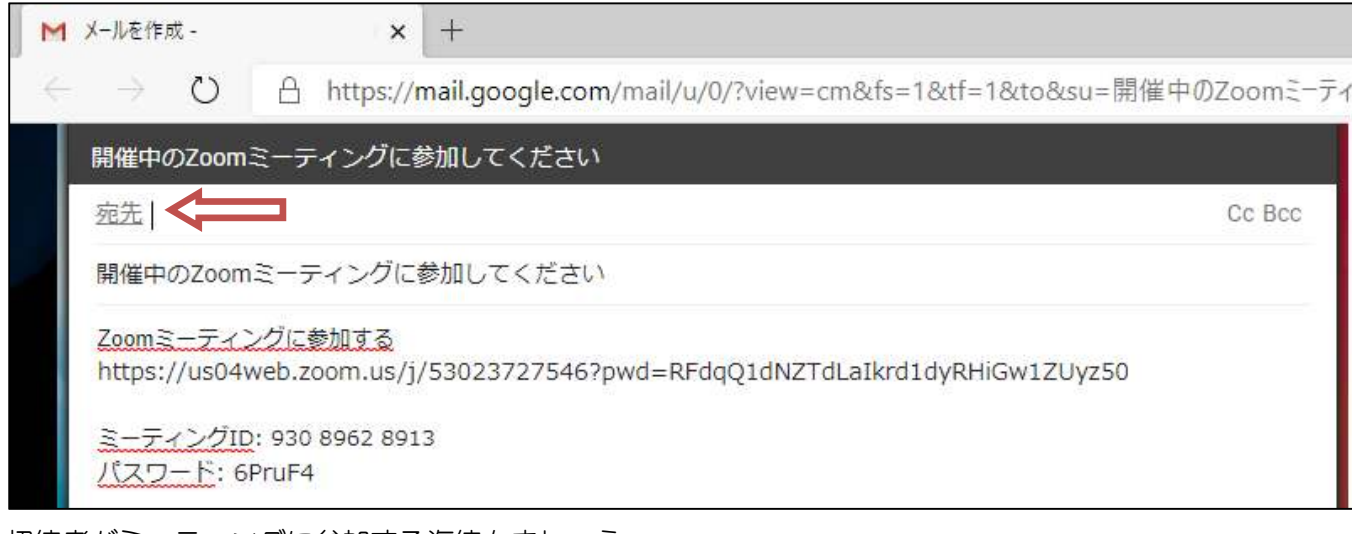

招待者がミーティングに参加する迄待ちましょう

参加者がミーティングルームに入ったら、

ミーティングの画面下部の「参加者の管理」に、「参加者が待合室に入っています」と表示 「許可する」をクリックして、ミーティングをスタート。

| 🖸 Zoom হ-テ | イング      |                    |             | 8 <u>—</u> 8 |     | ×  |
|------------|----------|--------------------|-------------|--------------|-----|----|
|            | 00:23:03 | *                  | 参加          | 者 (1)        |     |    |
|            |          | 一 <mark>人待機</mark> | い<br>で<br>す |              | メッセ | -ジ |
|            |          | К                  |             | 許可する         | 肖   | 削除 |
|            |          | ミーティン              | グに一人参       | 加中           |     |    |

参考…

Г

招待者に届くメールサンプル

本文中の URL をクリックで、ミーティング参加が可能になる

| 検索 り 2 活                         | ∽ 返信 ≪ 全員に返信 → 転送 〒 アーカイブ                                                                      |
|----------------------------------|------------------------------------------------------------------------------------------------|
| <b>受信トレイ</b> すべて 〜               | 開催中のZoomミーティングに参加してください                                                                        |
| 8 ~ 開催中のZoomミーティングに参加してくだ; 14:37 | 8                                                                                              |
|                                  | 宛先:                                                                                            |
|                                  | Zoom ミーティングに参加する<br>https://us04web.zoom.us/j/53023727546?pwd=RFdqQ1dNZTdLalkrd1dyRHiGw1ZUyz50 |
|                                  | ミーティングID: 930 8962 8913<br>バスワード: 6PruF4                                                       |